# Návod na zmenu poradia TV kanálov na set-top boxe Arris

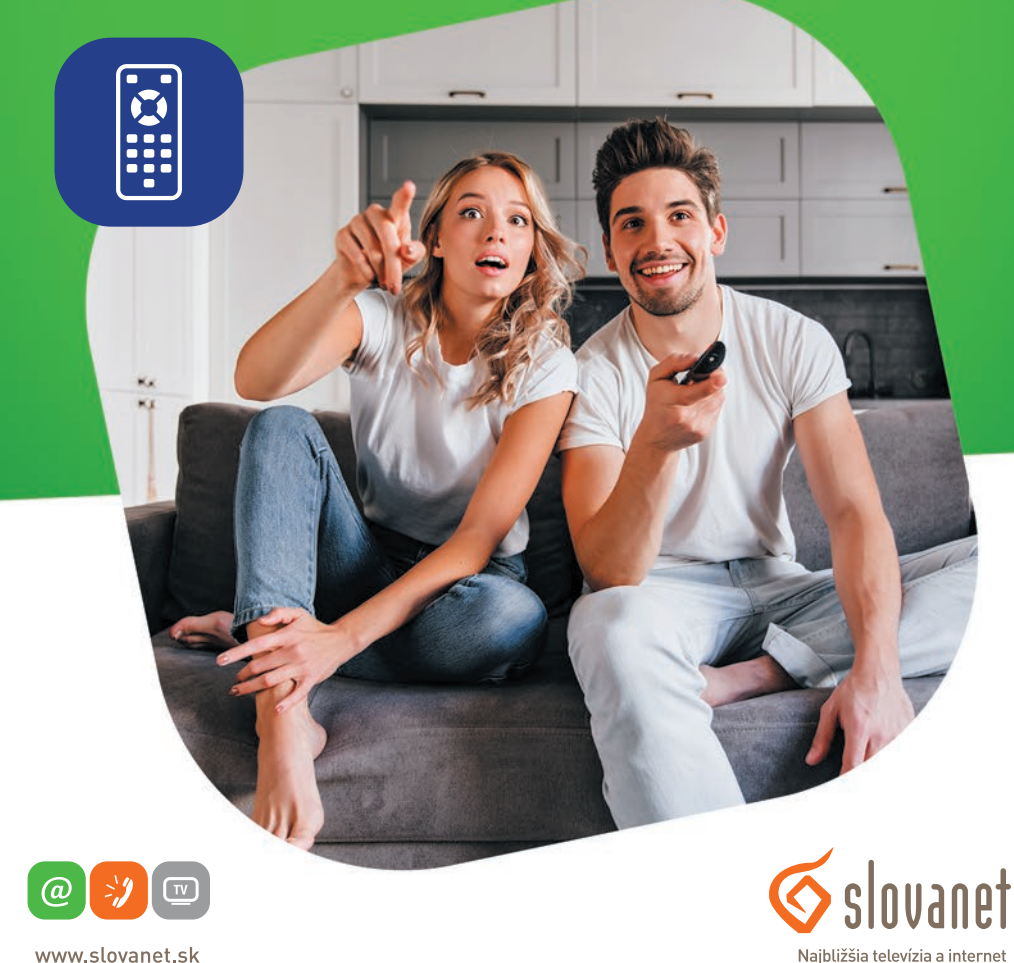

www.slovanet.sk

Volajte na našu zákaznícku linku:

02/208 28 208

# Návod na zmenu poradia TV kanálov na set-top boxe Arris

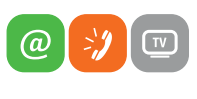

www.slovanet.sk

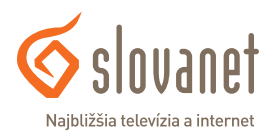

| 1 | Všeobecné informácie      | 4 |
|---|---------------------------|---|
| 2 | Úprava poradia TV kanálov | 5 |

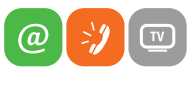

www.slovanet.sk

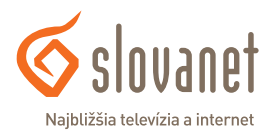

Tento návod je určený na úpravu poradia kanálov na set-top boxoch Arris (resp. Motorola) radov 1003, 1113, 4302. Cieľom tohto návodu je sprostredkovať iba jeden úkon, ktorým je zmena poradia TV kanálov. Pre komplexné informácie použite kompletný návod pre set-top boxy Arris.

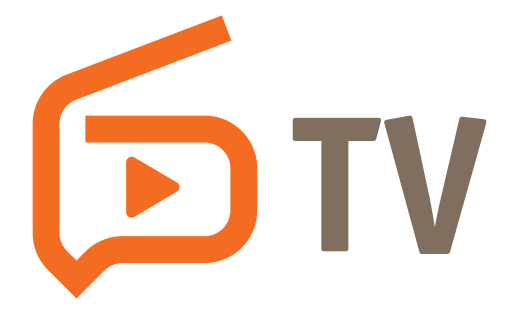

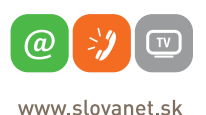

Slovanet Najbližšia televízia a internet A. Stačte tlačidlo menu a zvoľte sekciu Nastavenie.

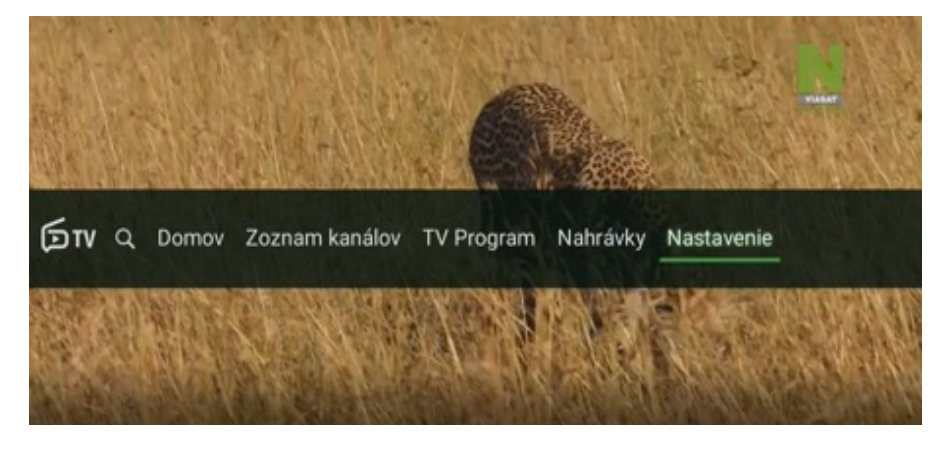

Obrázok 1 Výber z menu

B. V sekcii Nastavenie zvoľte možnosť Kanály a vyberte Zoradiť televízne kanály.

| Nastavenie - Kanály       |                                                                                                    |               | Pondelok 30. mája |
|---------------------------|----------------------------------------------------------------------------------------------------|---------------|-------------------|
| Všeobecné<br>Profilv      | Zoznam kanálov<br>Zmeniť aktívny zoznam kanálov                                                                 | Všetky kanály | Vian              |
| Kanály                    | Zoradiť televízne kanály<br>Potvrdením prejdete do menu pre radenie kanálov                                     | Otvoriť       |                   |
| Prehrávanie<br>Vzbřed     | <b>Zoradiť rádia</b><br>Potvrdením prejdete do menu pre radenie kanálov                                         | Otvoriť       |                   |
| Účet                      | Zobraziť nedostupné kanály<br>Zobraziť v EPG a Zozname kanálov kanály, ktoré<br>nemáte zakúpené alebo prístupné | Áno           |                   |
| Aplikácia<br>Zabezpečenie | Zobraziť rádia<br>Ak je zapnuté, rozhlasové stanice sú pridané na<br>koniec zoznamu TV kanálov                  | Nie           |                   |

Obrázok 2 Navigácia v nastaveniach

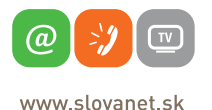

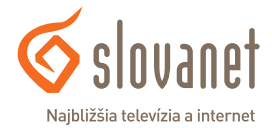

C. Nastavte sa na kanál, ktorého poradie chcete zmeniť, a stlačte tlačidlo OK (kanál sa podfarbí nazeleno).

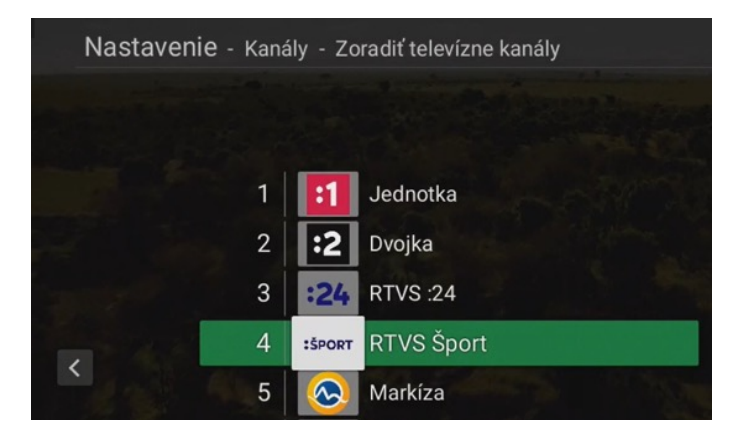

**Obrázok 3** Výber kanálu a presun

D. Kurzorovými tlačidlami presuňte kanál na želanú pozíciu a opätovne stlačte tlačidlo OK (kanál sa presunie a zelené podfarbenie sa stratí). Uvedený krok zopakujte pre každý kanál, ktorého pozíciu si želáte zmeniť.

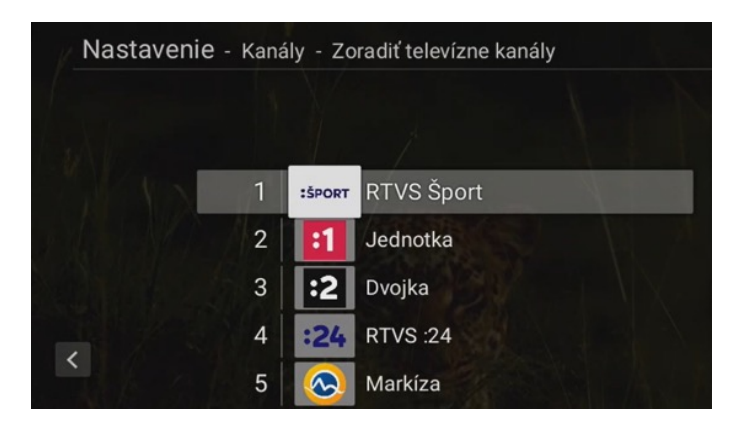

Obrázok 4 Potvrdenie novej pozície kanála

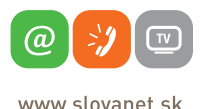

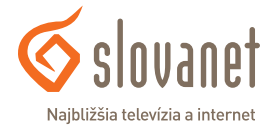

E. Po nastavení poradia kanálov stlačte tlačidlo Späť a zvoľte možnosť Uložiť.

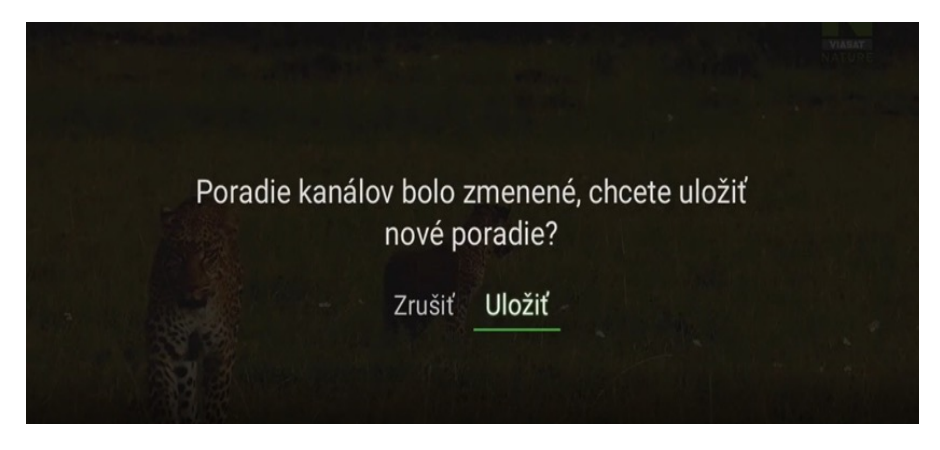

Obrázok 5 Potvrdenie nového poradia TV kanálov

F. Poradie kanálov bolo zmenené.

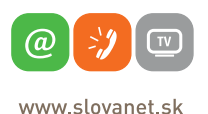

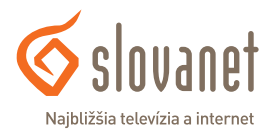

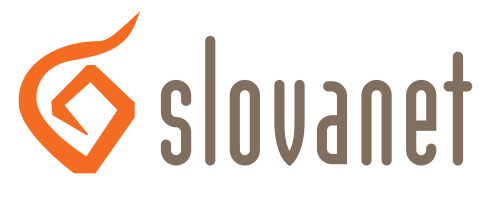

#### Najbližšia televízia a internet

# Slovanet, a. s.

Záhradnícka 151 821 08 Bratislava

## Technická podpora

02/208 28 208, voľba č. 2 denne od 8.00 do 20.00 hod. technickapodpora@slovanet.net

## Informácie o produktoch

0800 608 608

Volajte na našu zákaznícku linku:

02/208 28 208